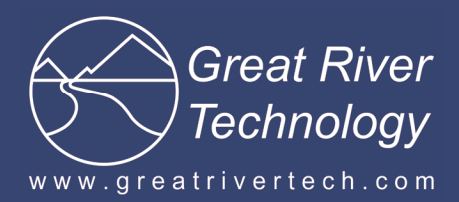

# ARINC 818 HS SAM Gen II

High Speed Stand Alone Module

## A few things to know

HS SAM Gen II requires a High-Speed USB port. Make sure the target PC is equipped with at least one High-Speed USB port for connection to the HS SAM.

The HS SAM comes configured either for fiber to DVI or for DVI to fiber.

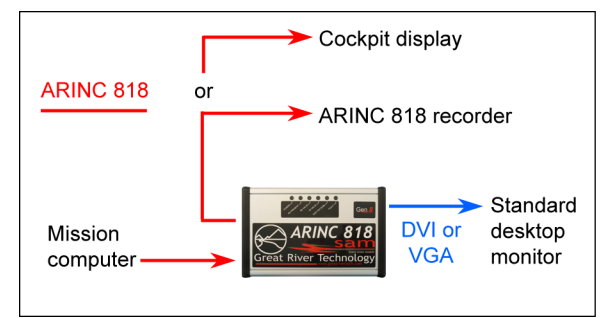

# March 12, 2013

Included with your HS SAM Gen II:

- Wall adapter: 100–250VAC @ 50–60Hz to 24VDC
- USB cable for direct connection from your computer (PC or laptop) to the HS SAM
- LC fiber-optic cable
- HS SAMView2 software installation CD-ROM

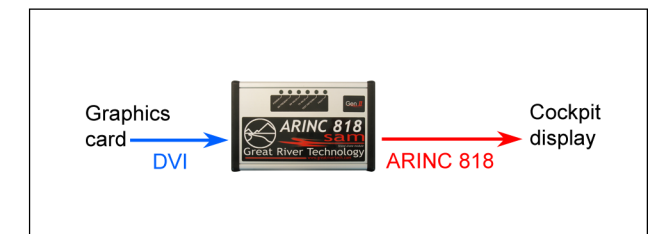

### Fiber to DVI (F2DVI)

DVI to fiber (DVI2F)

The HS SAMView2 software enables loading and retrieval of ARINC 818 image and header data to and from the unit.

## Installing the HS SAMView2 software

The HS SAM is delivered with HS SAMView2 software on the installation CD-ROM. The software must be installed to your computer.

### Before you start . . .

- Make sure the USB cable to the HS SAM is not connected to your computer.
- Be sure the rocker switch is set to Run, the center position (see "Using the HS SAM" below).
- Log on to your computer as an administrator.

### Install the software . . .

- Insert the supplied CD-ROM into your computer. In most cases, the installation will auto start. If not, run the **grsetup.exe** on the disk.
- Follow the instructions per the supplied installation guide, which is located on the CD-ROM in the **\DOCS** directory entitled **HSSAM2-Windows-InstallGuide.pdf**.

*Note:* PCs with Window XP will require additional steps within the Device Manager to properly install the software drivers. Please consult the Installation Guide section entitled "Windows XP Hardware Wizard."

• After the install is complete, you can attach your HSSAM unit to the USB port.

## Using the HS SAMView2 software

The HS SAMView software provides an easy way to load and retrieve images and data to/from the HS SAM unit over USB. Consult the User Manual for the HS SAM Gen II located in the installed directory: C:\GreatRiverTech\HSSAM\Doc\ HSSAM2-ARINC-818-UserManual.pdf.

The HS SAMView software enables loading and retrieval of ARINC 818 image and header data to and from the unit.

Confirm that the rocker switch is set to **Run**, the center position.

# Using the HS SAM

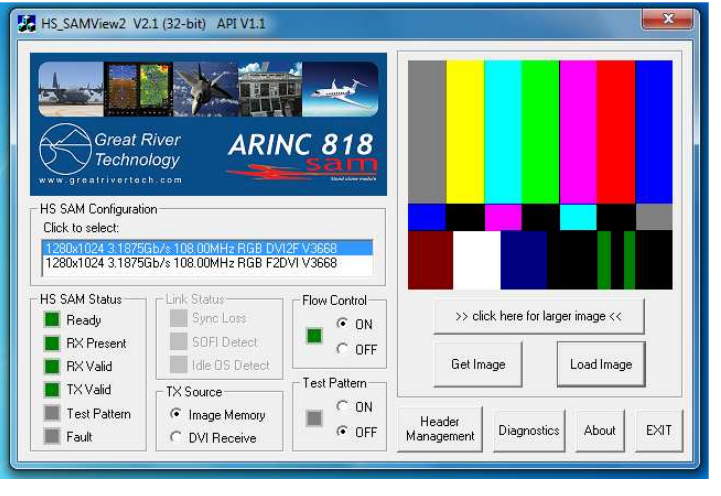

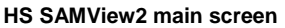

The rocker switch has three positions:

- Reset—Resets internal electronics and returns all ARINC 818 outputs to idle.
- Run—Accommodates normal operation.
- **Test Pattern**—Transmits canned test-pattern video instead of source video to ARINC 818 or DVI output (only in units with test-pattern capability).

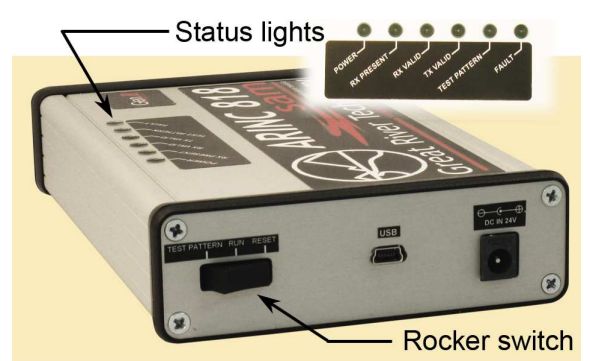

There are six LED status lights:

- **Power**—The unit is currently powered and ready.
- **RX Preset**—The unit has detected a DVI or ARINC 818 video output.
- **RX Valid**—The input video source is valid.
- TX Valid—The DVI or ARINC 818 output is valid.
- **Test Pattern**—For units with test-pattern capability, test patterns are being transmitted on the ARIC 818 or DVI output.
- Fault—An input error has been detected.